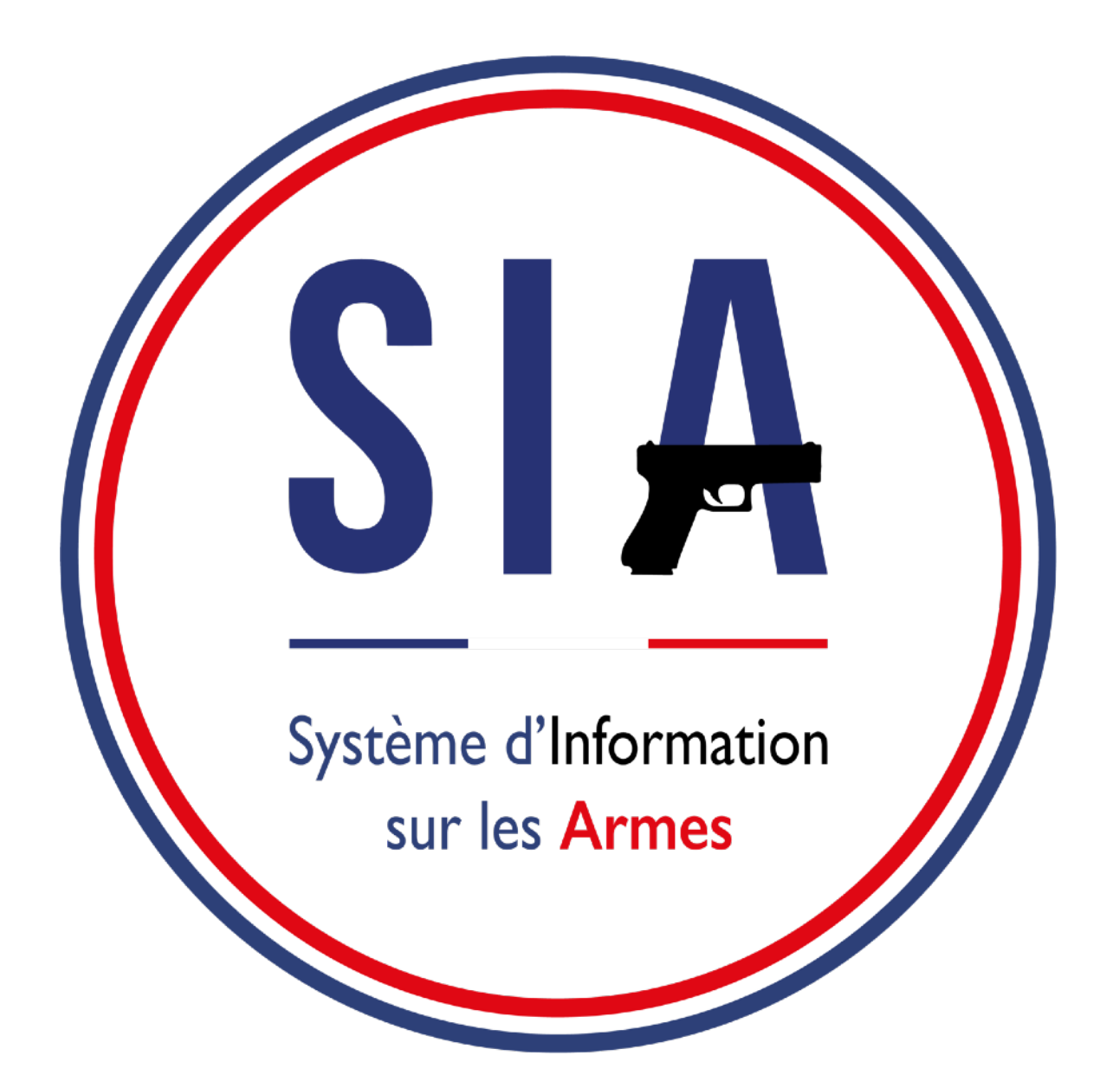

- 1. Création de compte
- 2. Gestion de compte
- 3. Visualiser / modifier le râtelier
- 4. Validation d'une acquisition
- 5. Contacter ma préfecture

| Création de<br>Sélectionnez le c<br>Pour la création de compte à    | e compte<br>ou les motifs de<br>titre professionnel, vous de | votre création de    | compte :                        |                               |
|---------------------------------------------------------------------|--------------------------------------------------------------|----------------------|---------------------------------|-------------------------------|
|                                                                     | Compto                                                       | e personnel          |                                 | Autre Com                     |
|                                                                     |                                                              |                      |                                 |                               |
| Chasseur                                                            | Licencié                                                     | Non licencié         | Collectionneur                  | Métier &<br>Associatio        |
|                                                                     |                                                              | Créer mon comp       | ote                             |                               |
| MINISTÈRE     DE L'INTÉRIEUR     Liberté     Égalité     Fraternité |                                                              | legifrar             | nce.gouv.fr 년 gouvernement.fr 년 | service-public.fr [개 data.gou |
|                                                                     |                                                              | Costian des contrins |                                 |                               |

# 1. Création d'un compte détenteur

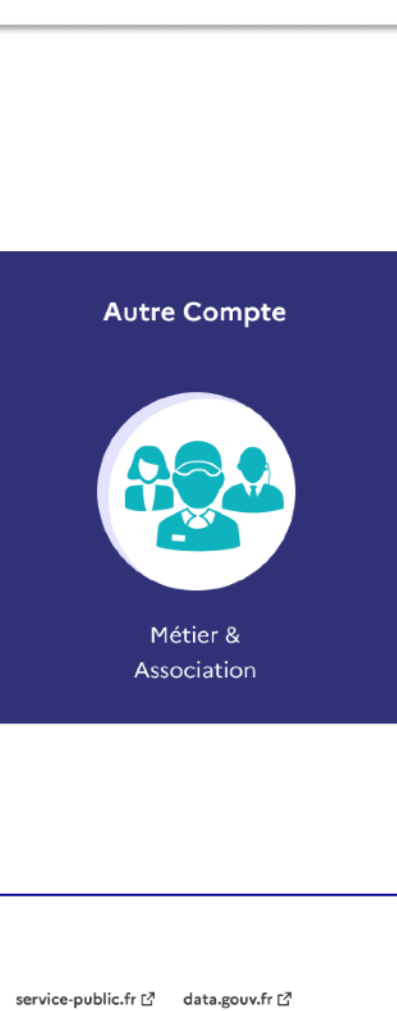

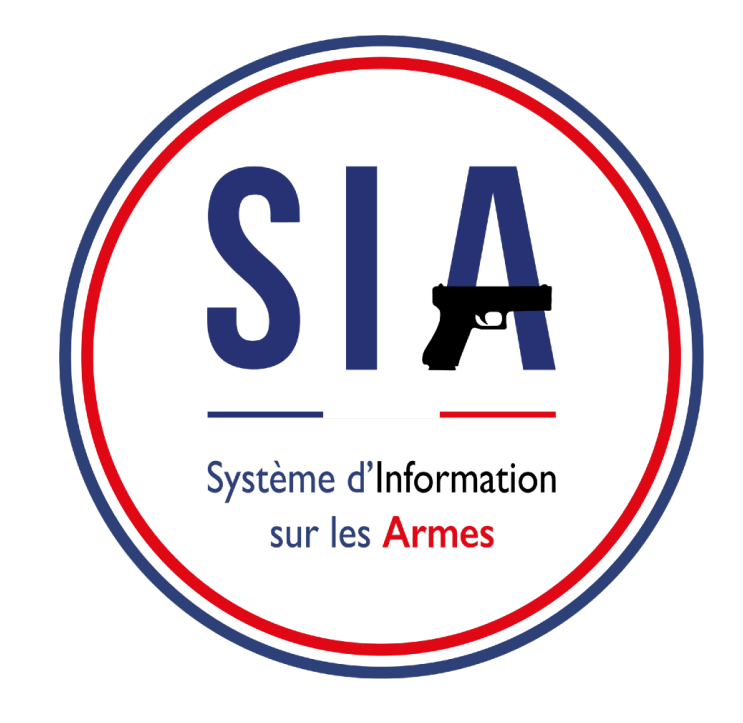

# **AVANT DE COMMENCER**

- 1. Je m'assure que j'ai une adresse mail. Si ce n'est pas le cas je dois en créer une. Elle est indispensable pour créer un compte dans le SIA.
- 2. Je scanne ou je prends en photo les documents justificatifs qui me seront demandés : pièce d'identité, permis de chasser, justificatif de domicile.
- 3. Je me munis de mon numéro SIA si mon armurier a eu l'occasion de m'en créer un depuis janvier 2021.

Au lancement du SIA, aucun détenteur n'a de compte SIA.

Le détenteur peut avoir un numéro SIA suite à une démarche effect janvier 2021, mais un numéro SIA n'est pas un compte SIA.

Un compte SIA ne peut-être créé que par le détenteur.

La création d'un compte sera obligatoire pour tous les détenteurs av est obligatoire pour tout détenteur qui voudrait acquérir une arme à en fonction de sa qualité : chasseur, licencié ball trap, biathlète, tires

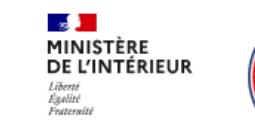

SIA

Système d'Information sur les Armes Espace Détenteurs

### Bienvenue sur l'espace détenteur du système d'i les armes.

Le SIA évolue mensuellement. Actuellement, seules les personnes majeures d chasser peuvent créer leur compte.

Il sera possible de créer d'autres types de comptes très prochaînement :

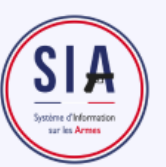

Le 8 mars 2022 pour les licenciés tireurs de ball trap et les bi

- Le 5 avril pour les non-licenciés (armes héritées ou trouvées)
- · Le 10 mai pour les licenciés tireurs sportifs
- Le 7 juin pour les collectionneurs
- Les comptes métiers et associations seront accessibles fin 20.

### Création de compte

Vous ne disposez pas encore de compte sur l'espace détenteur

Pour débuter la démarche de création de compte il faut cliquer sur "**créer mon compte**".

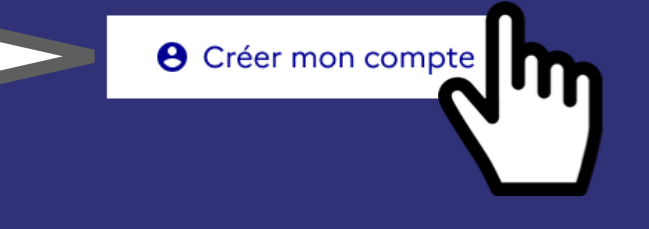

### Connexion

| Les champs marqués d'un * sont | obligatoires |
|--------------------------------|--------------|
| Identifiant de connexion *     |              |
|                                |              |
| Identifiant oublié ?           | Ľ            |
| Mot de passe *                 |              |
|                                |              |
| Mot de passe oublié ?          | Ľ            |
| 2 Se connecter                 |              |

| ctuée chez son armurier depuis                                                                         |  |
|----------------------------------------------------------------------------------------------------|--|
| avant le <b>1er juillet 2023</b> et elle<br>e à partir du <b>8 février 2022</b> (date<br>eur sportif). |  |
| ③ Aide 🛛 🖻 Connexion                                                                                   |  |
| 'information sur                                                                                       |  |
| disposant d'un <b>permis de</b>                                                                        |  |
| biathlètes<br>5)                                                                                       |  |
| 2022.                                                                                                  |  |
| ır ?                                                                                                   |  |
|                                                                                                    |  |
|                                                                                                    |  |
|                                                                                                    |  |
|                                                                                                    |  |
|                                                                                                    |  |

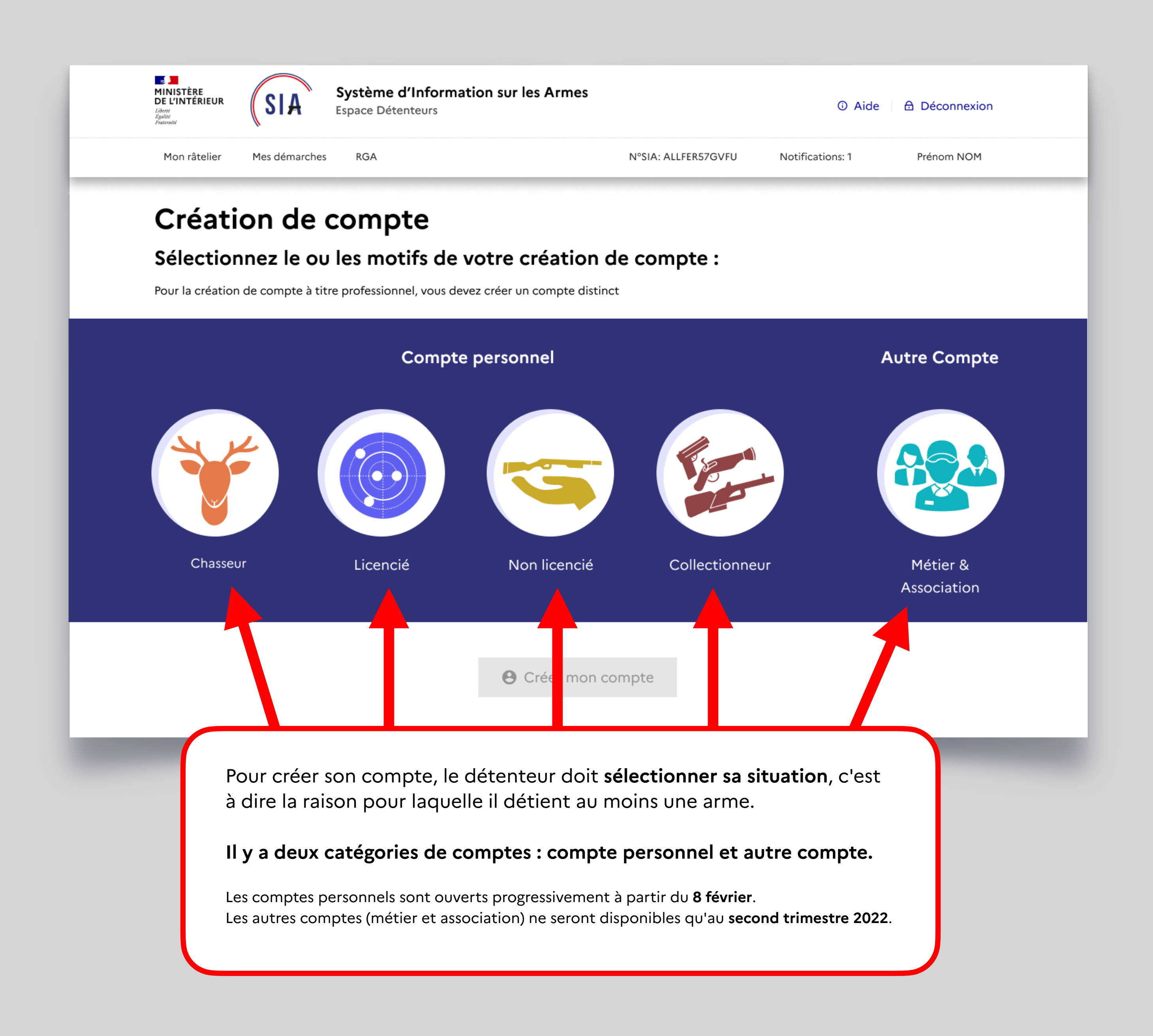

### Rappel La création de compte dans le SIA sera possible à partir du :

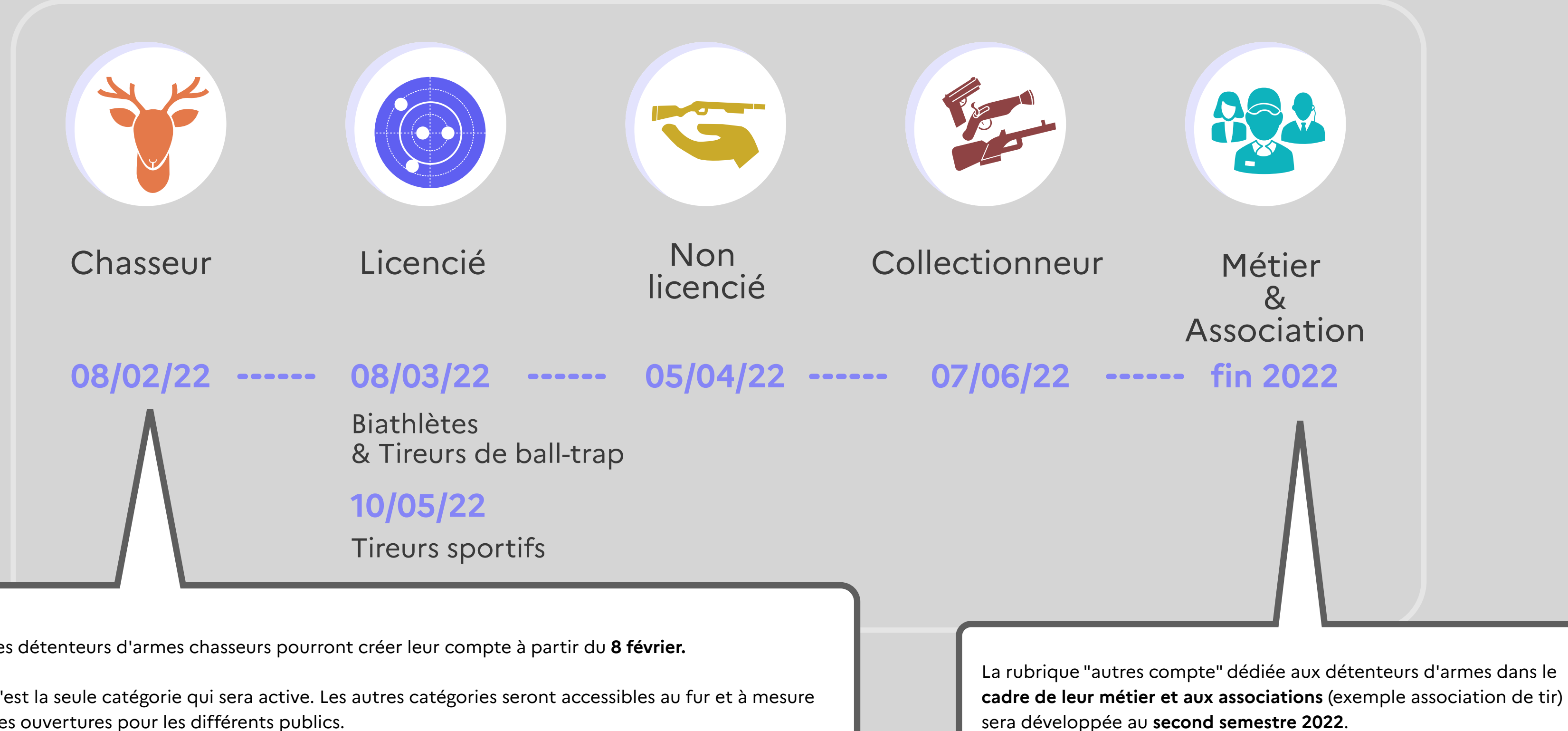

Les détenteurs d'armes chasseurs pourront créer leur compte à partir du 8 février.

C'est la seule catégorie qui sera active. Les autres catégories seront accessibles au fur et à mesure des ouvertures pour les différents publics.

Si on est à la fois **chasseur et tireur sportif** par exemple, on ne doit créer qu'**un seul compte**. On crée donc un compte chasseur dans un premier temps puisque c'est la seule situation ouverte puis à partir du 10 mai, date d'ouverture pour les tireurs sportifs, on pourra ajouter à son compte sa licence de tir pour ouvrir les droits correspondants.

Si le détenteur crée son compte après le 10 mai, il pourra d'emblée sélectionner sa situation "chasseur" et "licencié" puisque les deux modules seront disponibles. Il pourra alors renseigner toutes les informations en une seule fois. En revanche si on est chasseur et président d'une association de chasse qui détient des armes, il faudra créer un compte personnel de chasseur puis, lorsque le module "Métier et association" sera disponible, créer un nouveau compte dans cette catégorie.

On ne mélange pas les informations personnelles et les informations liées à l'association.

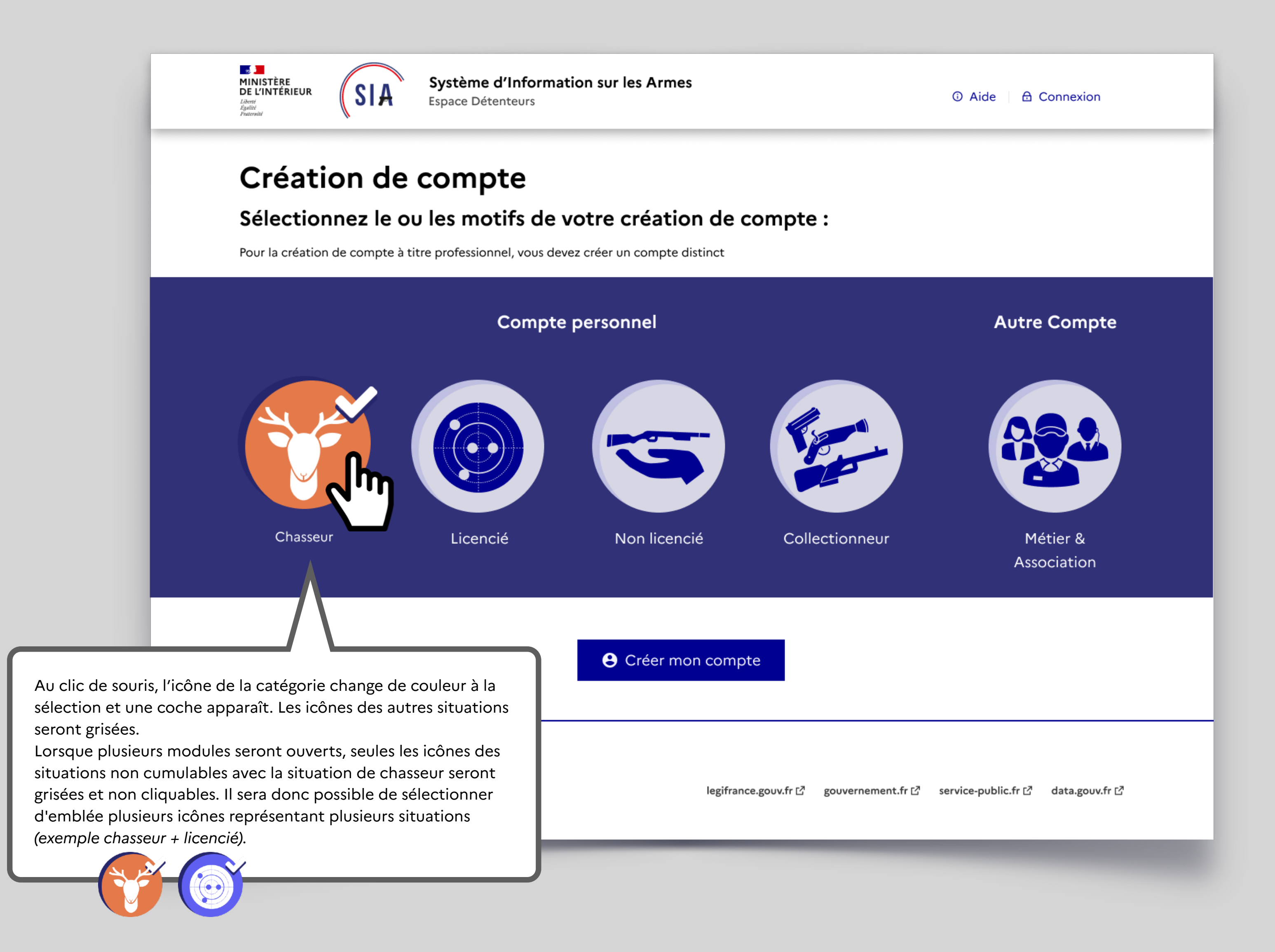

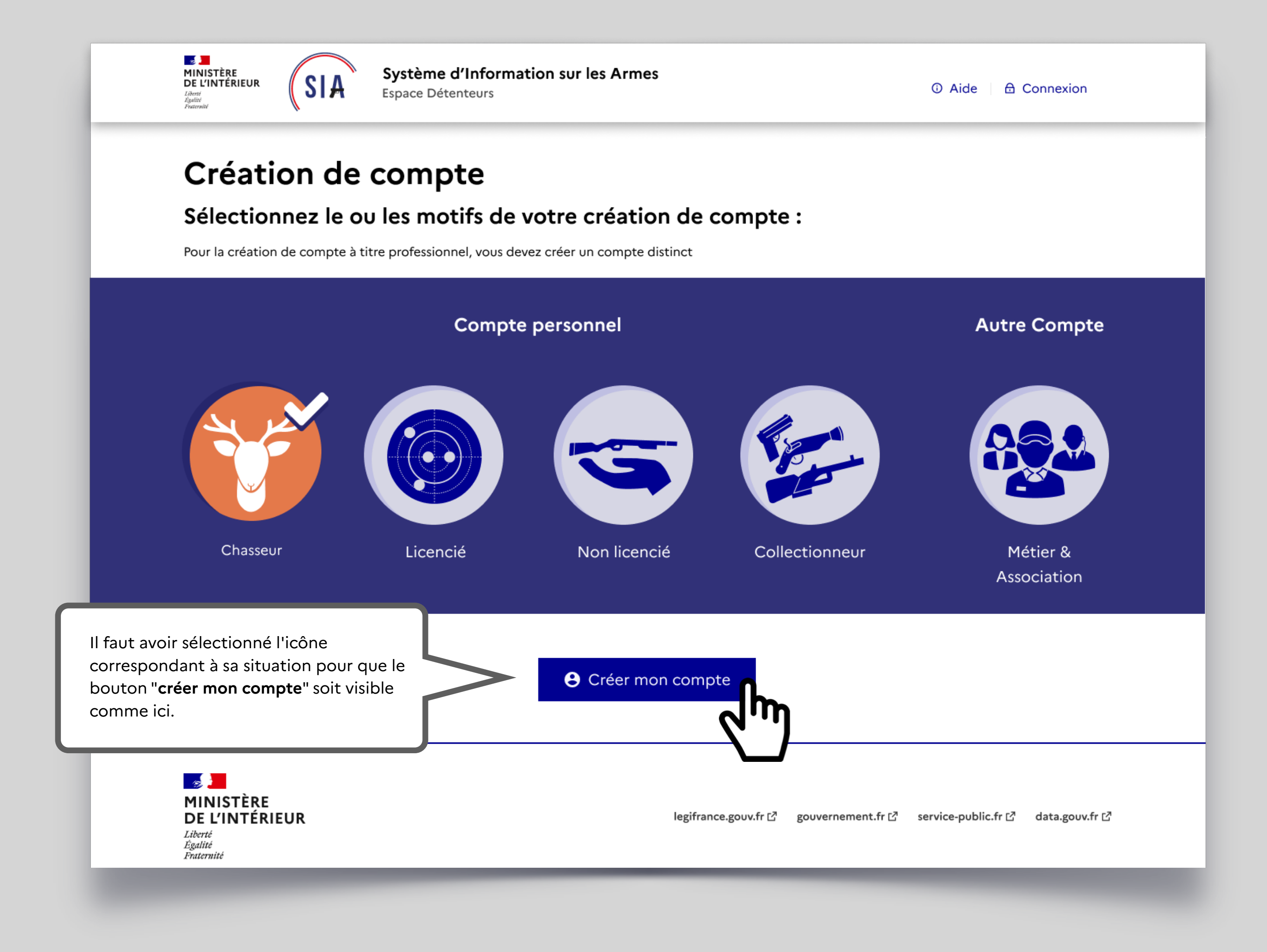

# Ajout du permis de chasser

|                                                                                                    | zgante<br>Fratershté                                                                                                    |                                                                                                    |
|----------------------------------------------------------------------------------------------------|----------------------------------------------------------------------------------------------------|----------------------------------------------------------------------------------------------------|
|                                                                                                    | Création de compte -                                                                                                    | Première partie (1/2)                                                                                                    |
|                                                                                                    | Identité                                                                                                    |                                                                                                    |
|                                                                                                    | Informations sur le permis de chasser<br>Veuillez renseigner le numéro de votre permis de chasser *                                                                                                    |                                                                                                    |
|                                                                                                    | Numéro de permis de chasser *<br>Veuillez vous rapprocher de la fédération / partementale de votre lieu actuel de résidence si vous ne disposez<br>pas d'un numéro de permis de chasser                                                               | Ajouter mon permis de chasser*<br>La taille maximale autorisée de votre document est 5Mo. Les formats acceptés sont .png, .pdf, .jpeg, .jpg                                                                                                    |
|                                                                                                    | 0123456                                                                                                    | ± Importer                                                                                                    |
|                                                                                                    | e de votre validation en cours                                                                                                    | Ajouter ma validation de permis de chasser<br>La taille maximale autorisée de votre document est 5Mo. Les formats acceptés sont .pngpdf, .jpeg, .jpg                                                                                                    |
| our les <b>chasseurs</b> , la toute première<br>enseigner les documents relatifs à le                                                                                                    | étape consiste à eur situation de eur                                                                                                    | ± Importer                                                                                                    |
| our les <b>chasseurs</b> , la toute première<br>enseigner les documents relatifs à le<br>hasseur, à savoir <b>le permis de chasse<br/>bligatoire</b> pour la création de comp<br>u permis de chasser ( <i>si le chasseur d</i>                                                                                                    | étape consiste à<br>eur situation de<br>er (ce document est<br>ote) et la validation<br><i>lispose d'une</i>                                                                                                    | ⊻ Importer<br>Nom*                                                                                                    |
| our les <b>chasseurs</b> , la toute première<br>nseigner les documents relatifs à le<br>nasseur, à savoir <b>le permis de chasse</b><br><b>bligatoire</b> pour la création de comp<br>o permis de chasser ( <i>si le chasseur d</i><br>plidation annuelle en cours. Cette val<br>pligatoire pour créer le compte).                      | étape consiste à         eur situation de         er (ce document est         ete) et la validation         lispose d'une         lidation n'est pas                                                                                                  | ⊻ Importer Nom* XYZ                                                                                                    |
| our les <b>chasseurs</b> , la toute première<br>enseigner les documents relatifs à le<br>nasseur, à savoir <b>le permis de chasse</b><br>b <b>ligatoire</b> pour la création de comp<br>u permis de chasser ( <i>si le chasseur a</i><br>alidation annuelle en cours. Cette va<br>bligatoire pour créer le compte).                     | <pre>étape consiste à eur situation de er (ce document est ote) et la validation lispose d'une lidation n'est pas urante, à renseigner s'il ne s'agit pas du nom de naissance.</pre>                                                                  | <pre></pre>                                                                                                    |
| our les <b>chasseurs</b> , la toute première<br>enseigner les documents relatifs à le<br>hasseur, à savoir <b>le permis de chasse</b><br><b>bligatoire</b> pour la création de comp<br>u permis de chasser ( <i>si le chasseur c</i><br><i>alidation annuelle en cours. Cette va</i><br><i>bligatoire pour créer le compte</i> ).       | étape consiste à<br>eur situation de<br>er (ce document est<br>ote) et la validation<br>lispose d'une<br>lidation n'est pas<br>urante, à renseigner s'il ne s'agit pas du nom de naissance.                                                           | <pre></pre>                                                                                                    |
| Pour les <b>chasseurs</b> , la toute première<br>enseigner les documents relatifs à le<br>chasseur, à savoir <b>le permis de chasse</b><br><b>obligatoire</b> pour la création de comp<br>lu permis de chasser ( <i>si le chasseur c</i><br><i>calidation annuelle en cours. Cette va</i><br><i>obligatoire pour créer le compte</i> ). | <pre>étape consiste à eur situation de er (ce document est ote) et la validation lispose d'une lidation n'est pas urante, à renseigner s'il ne s'agit pas du nom de naissance. Deuxième prénom Quatrième prénom</pre>                                 | ★ Importer   Nom*   XYZ   Premier prénom*   BCL   Troisième prénom   Prénom usuel Prénom usuel Prénom utilisé dans la vie courante, il doit être identique à l'un des prénoms renseignés dans le formulaire.                                                            |
| our les <b>chasseurs</b> , la toute première<br>enseigner les documents relatifs à le<br>hasseur, à savoir <b>le permis de chasse</b><br><b>bligatoire</b> pour la création de comp<br>u permis de chasser ( <i>si le chasseur d</i><br><i>alidation annuelle en cours. Cette va</i><br><i>bligatoire pour créer le compte</i> ).       | <pre>étape consiste à eur situation de er (ce document est tite) et la validation lispose d'une lidation n'est pas urante, à renseigner s'îl ne s'agit pas du nom de naissance. Deuxième prénom Date de naissance*</pre>                              | ★ Importer          Nom*         XYZ         Premier prénom*         BCL         Troisième prénom         Prénom usuel         Prénom utilisé dans la vie courante, il doit être identique à l'un des prénoms renseignés dans le formulaire.         Pavs de naissance* |
| our les <b>chasseurs</b> , la toute première<br>enseigner les documents relatifs à le<br>hasseur, à savoir <b>le permis de chasse</b><br>bligatoire pour la création de comp<br>lu permis de chasser ( <i>si le chasseur c</i><br><i>alidation annuelle en cours. Cette va</i><br><i>bligatoire pour créer le compte</i> ).             | <pre>étape consiste à eur situation de er (ce document est tite) et la validation lispose d'une lidation n'est pas urante, à renseigner s'il ne s'agit pas du nom de naissance.  Deuxième prénom Quatrième prénom Date de naissance* 07/07/1977</pre> | ★ Importer   Nom*   XYZ   Premier prénom*   BCL   Troisième prénom   Prénom usuel   Prénom utilisé dans la vie courante, il doit être identique à l'un des prénoms renseignés dans le formulaire.   Pays de naissance*   France                                         |

### Ajout du permis de chasser

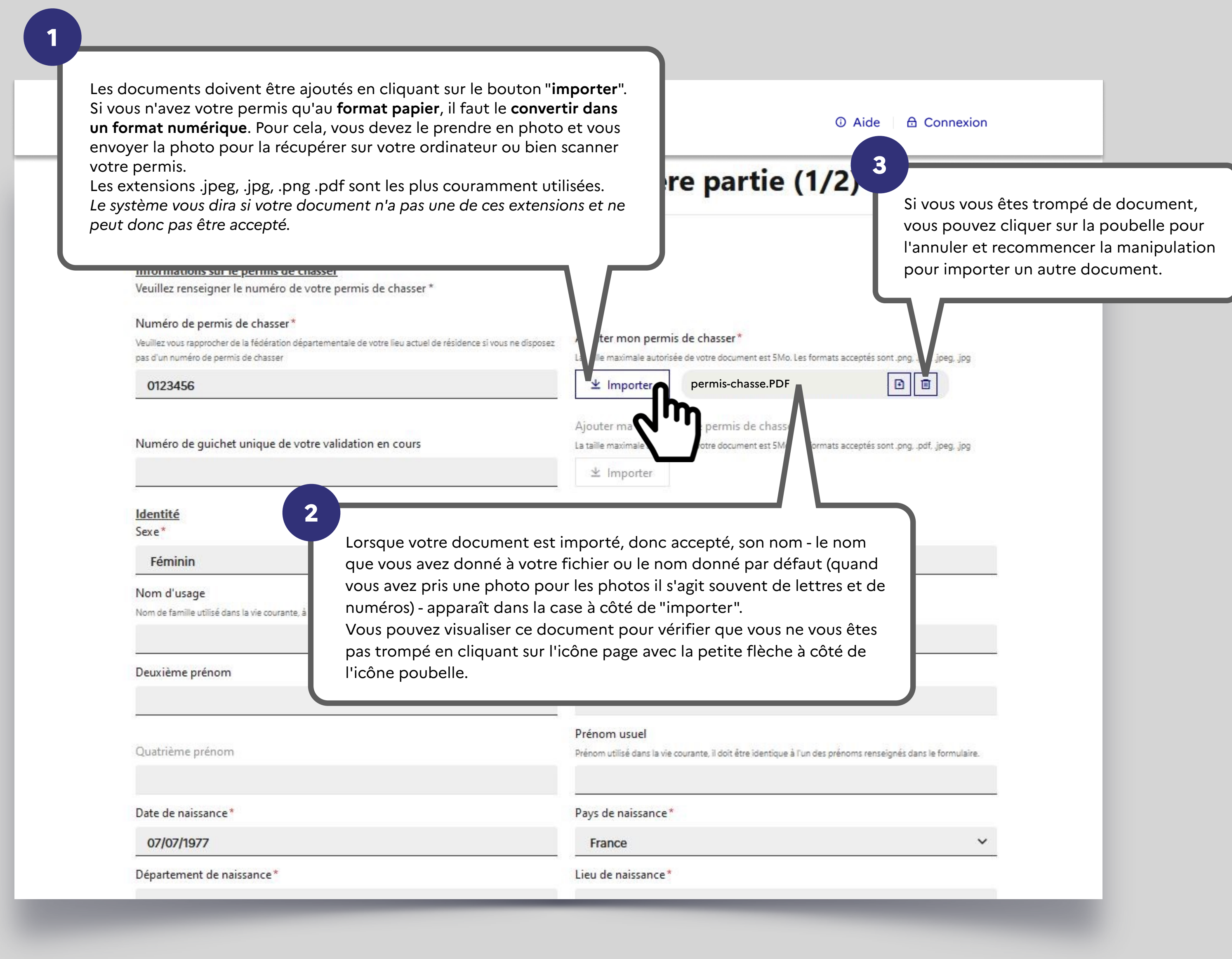

### Informations identité

|                                                                              | MINISTÈRE<br>DE L'INTÉRIEUR<br>Liberté<br>Egalité<br>Frateration<br>Frateration<br>Frateration<br>Espace Détenteurs                                                                     | S<br>③ Aide ☐ Connexion                                                                                                    |
|------------------------------------------------------------------------------|----------------------------------------------------------------------------------------------------|----------------------------------------------------------------------------------------------------|
|                                                                              | Création de compte -                                                                                                    | Première partie (1/2)                                                                                                    |
|                                                                              | Identité                                                                                                    |                                                                                                    |
|                                                                              | Informations sur le permis de chasser<br>Veuillez renseigner le numéro de votre permis de chasser *                                                                                     |                                                                                                    |
|                                                                              | Numéro de permis de chasser *<br>Veuillez vous rapprocher de la fédération départementale de votre lieu actuel de résidence si vous ne disposez<br>pas d'un numéro de permis de chasser | Ajouter mon permis de chasser *<br>La taille maximale autorisée de votre document est 5Mo. Les formats acceptés sont .pngpdf, .jpeg, .jpg         |
|                                                                              | 0123456                                                                                                    | ± Importer permis-chasse.PDF  ∎                                                                                                    |
| Ce numéro comporte 14 caractères<br>numériques                               | Numéro de guichet unique de votre validation en cours                                                                                                    | Ajouter ma validation de permis de chasser<br>La taille maximale autorisée de votre document est 5Mo. Les formats acceptés sont .pngpdf, .jpegjpg |
|                                                                              | Identité<br>Sexe*                                                                                                    | Nom*                                                                                                    |
|                                                                              | Féminin 🗸                                                                                                    | DUPONT                                                                                                    |
| Il est possible de renseigner jusqu'à                                        | Nom d'usage<br>Nom de famille utilisé dans la vie courante, à renseigner s'il ne s'agit pas du nom de naissance.                                                                        | Premier prénom*                                                                                                    |
| <b>4 prénoms</b> . Le prénom indiqué dans la case "prénom usuel" peut ne pas |                                                                                                    | Pierre                                                                                                    |
| être le premier prénom mais est                                              | Deuxième prénom                                                                                                    | Troisième prénom                                                                                                    |
| forcément un des 4 prénoms<br>mentionnés.                                    | Jean<br>Oustrième prénom                                                                                                    | Prénom usuel                                                                                                    |
|                                                                              | Quarterne prenom                                                                                                    | Prenom utilise dans la vie courante, il doit être identique à l'un des prénoms renseignés dans le formulaire.                                     |
|                                                                              | Date de naissance*                                                                                                    | Pays de naissance*                                                                                                    |
|                                                                              | 07/07/1977                                                                                                    | France                                                                                                    |
|                                                                              | Département de naissance*                                                                                                    | Lieu de naissance*                                                                                                    |

# Ajout de la pièce d'identité

| Featernité<br>Fraternité                                                                                                    |                                                                                                    |
|----------------------------------------------------------------------------------------------------|----------------------------------------------------------------------------------------------------|
| Deuxième prénom                                                                                                    | Troisième prénom                                                                                                    |
| Quatrième prénom                                                                                                    | Prénom usuel<br>Prénom utilisé dans la vie courante, il doit être identique à l'un des prénoms renseignés dans le formulaire. |
| Date de naissance*                                                                                                    | Pays de naissance*                                                                                                    |
| 07/07/1977                                                                                                    | France ~                                                                                                    |
| Département de naissance*                                                                                                    | Lieu de naissance*                                                                                                    |
| 974 - La Réunion 💙                                                                                                    | ST PIERRE                                                                                                    |
| Nationalité*                                                                                                    |                                                                                                    |
| France Y                                                                                                    |                                                                                                    |
| Sélectionnez votre type de pièce d'identité*                                                                                        | Numéro de la pièce d'identité* 987654321                                                                                      |
| Ajouter ma pièce d'identité*<br>La taille maximale autorisée de votre document est 5Mo. Les formats acceptés sont .pngpdf, .jpegjpg | Retour Accéder à l'étape suivante                                                                                             |
|                                                                                                    |                                                                                                    |

# Ajout de la pièce d'identité

| Deuxième prénom                                                                                                    | Troisième prénom                                                                                                  |             |
|----------------------------------------------------------------------------------------------------|----------------------------------------------------------------------------------------------------|-------------|
| Jean                                                                                                    |                                                                                                    |             |
| Quatrième prénom                                                                                                    | Prénom usuel<br>Prénom utilisé dans la vie courante, il doit être identique à l'un des prénoms renseignés dans le | formulaire. |
| Date de naissance*                                                                                                    | Pays de naissance*                                                                                                |             |
| 07/07/1977                                                                                                    | France                                                                                                    | ~           |
| Département de naissance*                                                                                                | Lieu de naissance*                                                                                                |             |
| 974 - La Réunion                                                                                                    | ✓ ST PIERRE                                                                                                    |             |
| Nationalité *                                                                                                    |                                                                                                    |             |
| France                                                                                                    | ~                                                                                                    |             |
| Sélectionnez votre type de pièce d'identité*                                                                             | Numéro de la pièce d'identité*                                                                                    |             |
| Passeport                                                                                                    | ✓ 987654321                                                                                                    |             |
| Ajouter ma pièce d'identité*<br>La taille maximale autorisée de votre document est 5Mo. Les formats acceptés sont .pngpd | df, jpeg. jpg<br>Retour Accéder à l'étape                                                                         | suivante    |
| Adresse de la résidence principale et coordonnées                                                                        |                                                                                                    | Ň           |
| Adresse(s) de résidence secondaire(s) en France Clique                                                                   | ez sur « Accéder à l'étape suivante »                                                                             | 0.          |
|                                                                                                    |                                                                                                    |             |

### **Informations adresse domicile**

|                                   | Adress de la résidence principale et coordonnées                                                                                                    |                                                      |
|-----------------------------------|----------------------------------------------------------------------------------------------------|------------------------------------------------------|
|                                   | Adresse postale en France                                                                                                    |                                                      |
|                                   | Numéro de voie                                                                                                    | Extension                                            |
|                                   | 15                                                                                                    |                                                      |
|                                   | Type et nom de voie*                                                                                                    | Lieu-dit                                             |
|                                   | rue des champs                                                                                                    |                                                      |
|                                   | Code postal *                                                                                                    | Ville*                                               |
|                                   | 31000                                                                                                    | Toulouse                                             |
|                                   | Sélectionnez votre type de justificatif de domicile *<br>Pour être valable, un justificatif de domicile doit comporter le nom, le prénom et l'adresse de la personne et<br>doit être daté de moins de 3 mois | Justificatif de domic<br>La taille maximale autorisé |
|                                   | ↓ Itinérant                                                                                                    | ل <i>ا</i>                                           |
|                                   |                                                                                                    |                                                      |
| A NOTER !                         | a ationala d'adressa Catta bas que va âtra                                                                                                    | Si vous possèdez de                                  |
| Le SIA est relle à la <b>base</b> | aître l'adresse que vous avez saisie. Si l'adresse saisie                                                                                                    |                                                      |
| Interrogee pour reconn            |                                                                                                    |                                                      |
| est reconnue, vous allez          | z pouvoir valider, si ce n'est pas le cas, le système va                                                                                                    | Téléphone                                            |

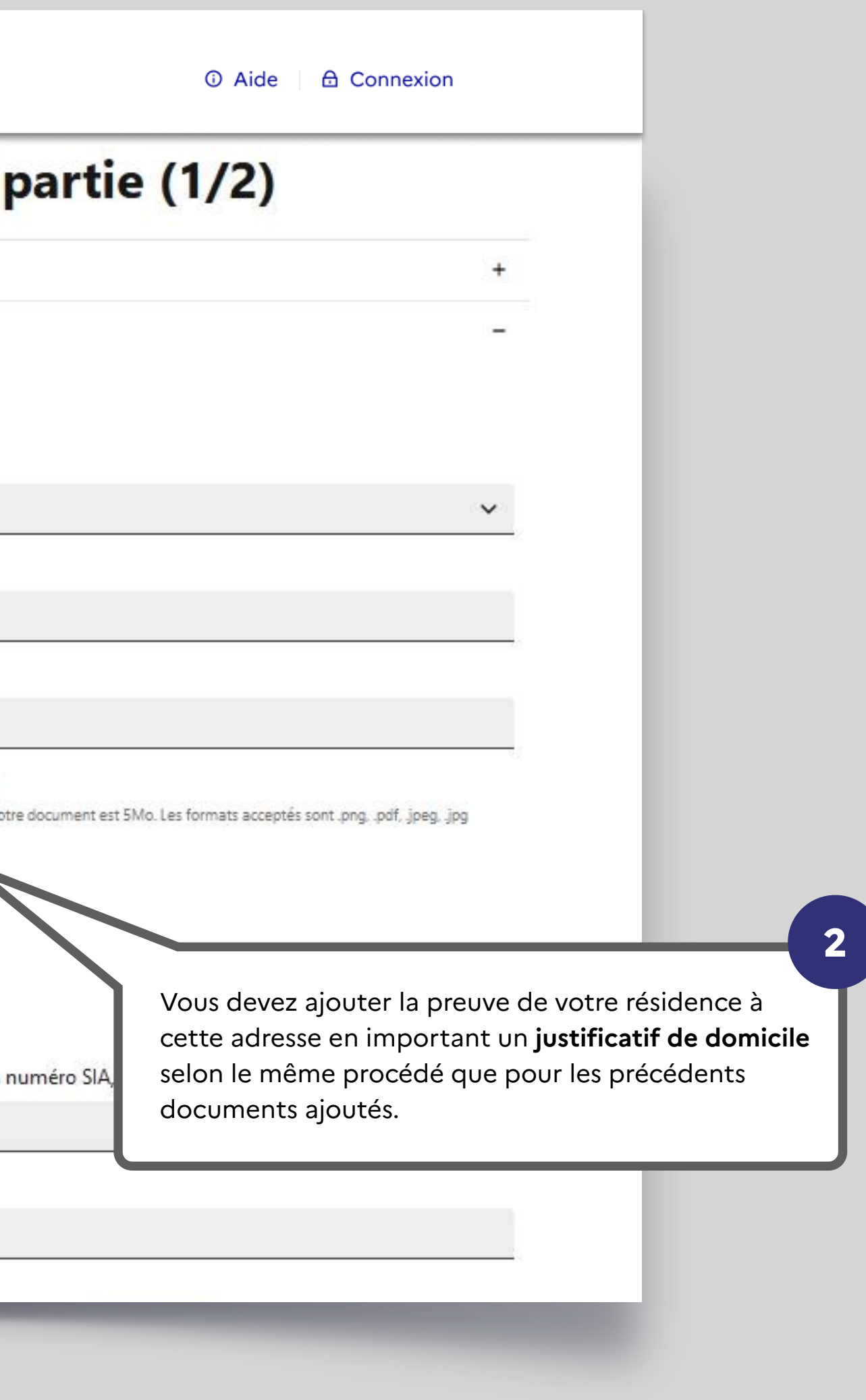

# Ajout du justificatif de domicile

| Créa                                      | tion de compte - Premiè                      |
|-------------------------------------------|----------------------------------------------|
| Identité                                  |                                              |
| Adresse de la résidence principale et     | coordonnées                                  |
| Adresse postale en France                 |                                              |
| Numéro de voie                            | Extension                                    |
| 15                                        |                                              |
| Type et nom de voie*                      | Lieu-dit                                     |
| rue des champs                            |                                              |
| Code postal *                             | Ville*                                       |
| 31000                                     | Toulouse                                     |
| Sélectionnez votre type de justificatif d | e domicile* Justificatif de dor              |
| doit être daté de moins de 3 mois         |                                              |
|                                           | Ajouter ma valid                             |
|                                           |                                              |
| Informations                              |                                              |
| E-mail*                                   | os do justificatifs do domicilo sont         |
| autorisés. Ils s                          | sont listés en déroulant le champs de saisie |
| Téléphone* grâce à la pet                 | ite flèche                                   |

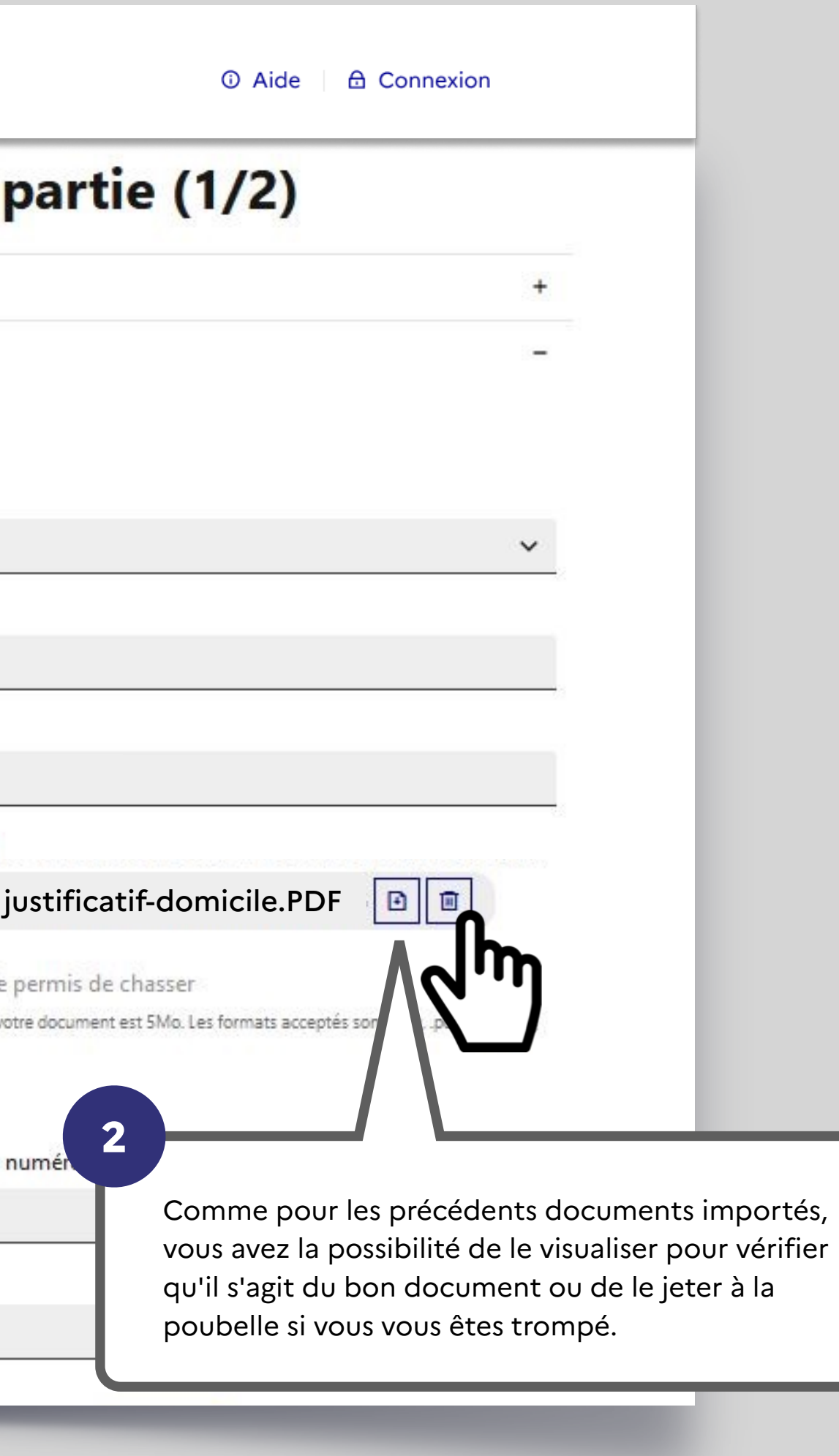

# Ajout du justificatif de domicile

| MINISTÈRE<br>DE L'INTÉRIEUR<br>Liberti<br>Egalitie<br>Fratermité                                                                                        | ur les Armes                                                         |
|----------------------------------------------------------------------------------------------------|----------------------------------------------------------------------|
| Création de con                                                                                                    | npte - Première p                                                    |
| Identité                                                                                                    |                                                                      |
| Adresse de la résidence principale et coordonnées                                                                                                    |                                                                      |
| Adresse postale en France                                                                                                    |                                                                      |
| Numéro de voie                                                                                                    | Extension                                                            |
| 15                                                                                                    |                                                                      |
| Type et nom de voie*                                                                                                    | Lieu-dit                                                             |
| rue des champs                                                                                                    |                                                                      |
| Code postal*                                                                                                    | Ville*                                                               |
| 31000                                                                                                    | Toulouse                                                             |
| Sélectionnez votre type de justificatif de domicile*<br>Pour être valable, un justificatif de domicile doit comporter le nom, le prénom et l'adresse de | Justificatif de domicile*<br>La taille maximale autorisée de votre ( |
| doit être daté de moins de 3 mois                                                                                                    | ± Importer                                                           |
|                                                                                                    | · ·                                                                  |
| litinerant                                                                                                    |                                                                      |
| formations                                                                                                    |                                                                      |
| nail*                                                                                                    | Si vous possédez déjà un nu                                          |
|                                                                                                    |                                                                      |
| A poter qu'il existe une situation                                                                                                    | Téléphone                                                            |
| "itinérant" (case à cocher). Il faut alors                                                                                                    | Ex: 0198765432                                                       |
| renseigner la <b>plaque d'immatriculation du</b><br>véhicule. En revanche même dans ce cas il                                                           |                                                                      |
| faut renseigner une adresse postale en France.                                                                                                    |                                                                      |

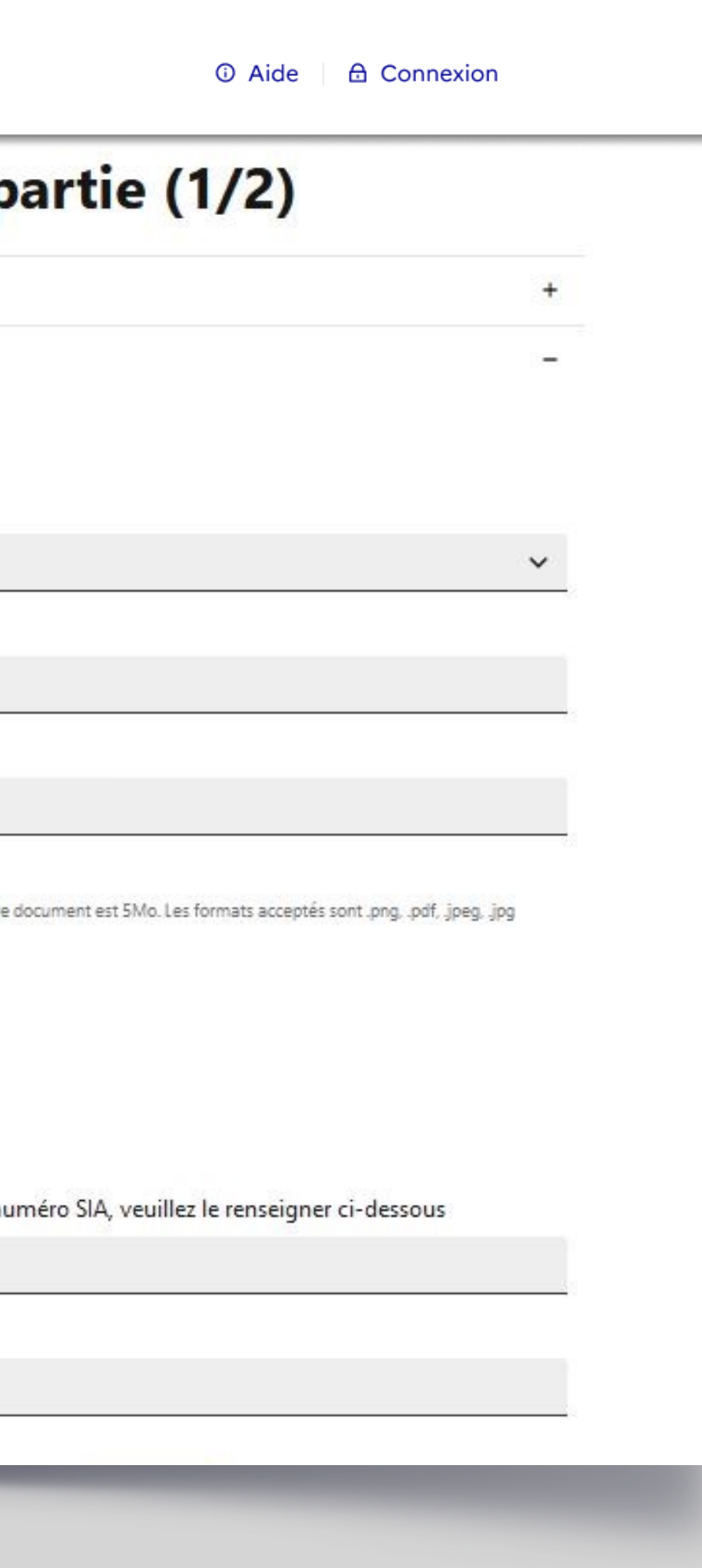

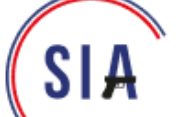

| 100 |   |   |   |   | • • |   |
|-----|---|---|---|---|-----|---|
| 1   | d | e | n | t | ıt  | e |

| MINISTÈRE<br>DE L'INTÉRIEUR<br>Liberté<br>Espainté<br>Franceminie<br>SIA Système d'Information sur les Arm<br>Espace Détenteurs                                                                             | es 🛈 Aide                                                                                               |                                                                                                    |
|----------------------------------------------------------------------------------------------------|----------------------------------------------------------------------------------------------------|----------------------------------------------------------------------------------------------------|
| Création de compte                                                                                                    | Première partie (1/2)                                                                                   |                                                                                                    |
| Identité                                                                                                    |                                                                                                    | +                                                                                                    |
| Adresse de la résidence principale et coordonnées                                                                                                    |                                                                                                    | -                                                                                                    |
| Adresse postale en France                                                                                                    |                                                                                                    |                                                                                                    |
| Numéro de voie                                                                                                    | Extension                                                                                               |                                                                                                    |
| 15                                                                                                    |                                                                                                    | ✓                                                                                                    |
| Type et nom de voie*                                                                                                    | Lieu-dit                                                                                                |                                                                                                    |
| rue des champs                                                                                                    | NC 2                                                                                                    |                                                                                                    |
| Code postal*                                                                                                    | Ville*                                                                                                  |                                                                                                    |
| 31000                                                                                                    | Toulouse                                                                                                |                                                                                                    |
| Sélectionnez votre type de justificatif de domicile*<br>Pour être valable, un justificatif de domicile doit comporter le nom, le prénom et l'adresse de la personne et<br>doit être daté de moins de 3 mois | Justificatif de domicile*<br>La taille maximale autorisée de votre document est 5Mo. Les formats accept | tés sont .pngpdf, .jpegjpg                                                                                                    |
| 🗌 ltinérant                                                                                                    |                                                                                                    |                                                                                                    |
| Informations                                                                                                    |                                                                                                    |                                                                                                    |
| E-mail*                                                                                                    | Si vous possédez déjà un numéro SIA, veuillez le renseign                                               | ner ci-dessous                                                                                                    |
| Téléphone*                                                                                                    | Téléphone                                                                                               |                                                                                                    |
| Fx: 061234567                                                                                                    | Ex: 0198765432                                                                                          | A cette étape vous avez aussi la possibilité de renseigner votre <b>numéro SIA si vous en avez un et s vous le connaissez.</b> |

1

|                                                                          | · · · · · · · · · · · · · · · · · · ·                 |
|--------------------------------------------------------------------------|-------------------------------------------------------|
| Identité                                                                 | +                                                     |
| Adresse de la résidence principale et coordonnées                        | -                                                     |
| Adresse postale en France                                                |                                                       |
| Numéro de voie Extension                                                 |                                                       |
| 15                                                                       | ~                                                     |
| Type et nom de voie*                                                     |                                                       |
| rue des champs                                                           |                                                       |
| Code postal* Ville*                                                      |                                                       |
| 31000 Toulouse                                                           |                                                       |
| Sélectionnez votre type de justificatif de domicile* Justificatif de dom | nicile*                                               |
| doit être daté de moins de 3 mois                                        | ]                                                     |
| Itinérant                                                                |                                                       |
| Informations                                                             |                                                       |
| E-mail* Si vous possédez d                                               | déjà un numéro SIA, veuillez le renseigner ci-dessous |
| Téléphone*                                                               |                                                       |
| Ex: 061234567                                                            | 2 A cette étape vous avez aussi                       |
|                                                                          |                                                       |

vous devez saisir une **adresse mail**. Le détenteur doit obligatoirement disposer d'une adresse mail pour créer un compte dans le SIA. C'est un pré-requis.

epuis janvier 2021, votre armurier vous aura attribué un numéro SIA qui pourra être rattaché à votre compte. Si vous pensez en avoir un mais que vous ne l'avez pas

à disposition, vous pouvez quand même créer votre compte et un nouveau numéro vous sera attribué.

2

MINISTÈRE DE L'INTÉRIEUR Liberté Egalité Fraterald

SIA

Système d'Information sur les Armes Espace Détenteurs

## Création de compte - Première p

Identité

Adresse de la résidence principale et coordonnées

Adresse(s) de résidence secondaire(s) en France

+ Ajouter une adresse de résidence secondaire

Validation

Si vous disposez **d'une ou plusieurs résidences secondaires**, dans lesquelles vos armes peuvent se trouver, vous avez la possibilité d'ajouter l'adresse de cette / ces résidence(s) secondaire(s). *Il n'est pas nécessaire d'importer un justificatif de* domicile pour les résidences secondaires

| (1/2)                        |      |
|------------------------------|------|
|                              | +    |
|                              | +    |
|                              | -    |
| tour Accéder à l'étape suive | ante |

### Vous arrivez au bout de la première partie de création de votre compte.

| Pour passer à la <b>dernière étape</b> , vous devez                                                                             | pte - Première partie (1/2)                                                                                                    |
|----------------------------------------------------------------------------------------------------|----------------------------------------------------------------------------------------------------|
| saisir dans la zone grise les <b>lettres et les chiffres</b><br><b>qui se trouvent dans le rectangle blanc.</b>                 | s +                                                                                                    |
| Ce système, appelé CAPTCHA, permet de vérifier que l'utilisateur n'est pas un robot.                                            | +                                                                                                    |
|                                                                                                    | +                                                                                                    |
| Validation                                                                                                    |                                                                                                    |
| Code*                                                                                                    | en cliquant sur les deux flèches.                                                                                              |
| Code*<br>GDZgFG<br>Je déclare que les informations fournies sont exactes et qu<br>Lire les conditions générales d'utilisation * | en cliquant sur les deux flèches.<br>Le toutes fausses informations sont de nature à engager la responsabilité du signataire * |

| Adresse(s) de résidence seco                                                                                                    | ondaire(s) en France                                                                                                    |
|----------------------------------------------------------------------------------------------------|----------------------------------------------------------------------------------------------------|
| Validation                                                                                                    |                                                                                                    |
| Code*<br>GDZgFG<br>Ure les conditions gén                                                                                                    | Conditions générales d'utilisation<br>Article 11 - Accessibilité<br>Le Service central des armes ainsi que la Direction du numérique s'efforcent<br>les usagers puissent avoir accès en continue aux divers portails du système<br>les armes. Néanmoins, le Service central des armes se réserve le droit de ne<br>l'accessibilité à son site internet et à l'ensemble des téléservices proposés<br>majeur (panne, intervention technique de maintenance). La responsabilité d<br>des armes ne pourrait être engagée.<br>Le Site est optimisé pour Firefox 4 et plus, Internet Explorer version 8 et 9, s<br>Chrome 5.0. |
| INTÉRIEUR                                                                                                    | legifrance.gouv.fr gouver                                                                                                    |
| Lorsque vous cochez « <b>Lire les c</b><br><b>d'utilisation</b> », une fenêtre s'ouv<br>prendre connaissance.<br>Après avoir déroulé tous les arti-<br>case « je reconnais avoir pris cor<br>générales d'utilisation » pour rev | onditions générales<br>re et vous permet d'en<br>cles, vous devez cocher la<br>nnaissance des conditions<br>venir à l'écran de validation.                                                                                                    |

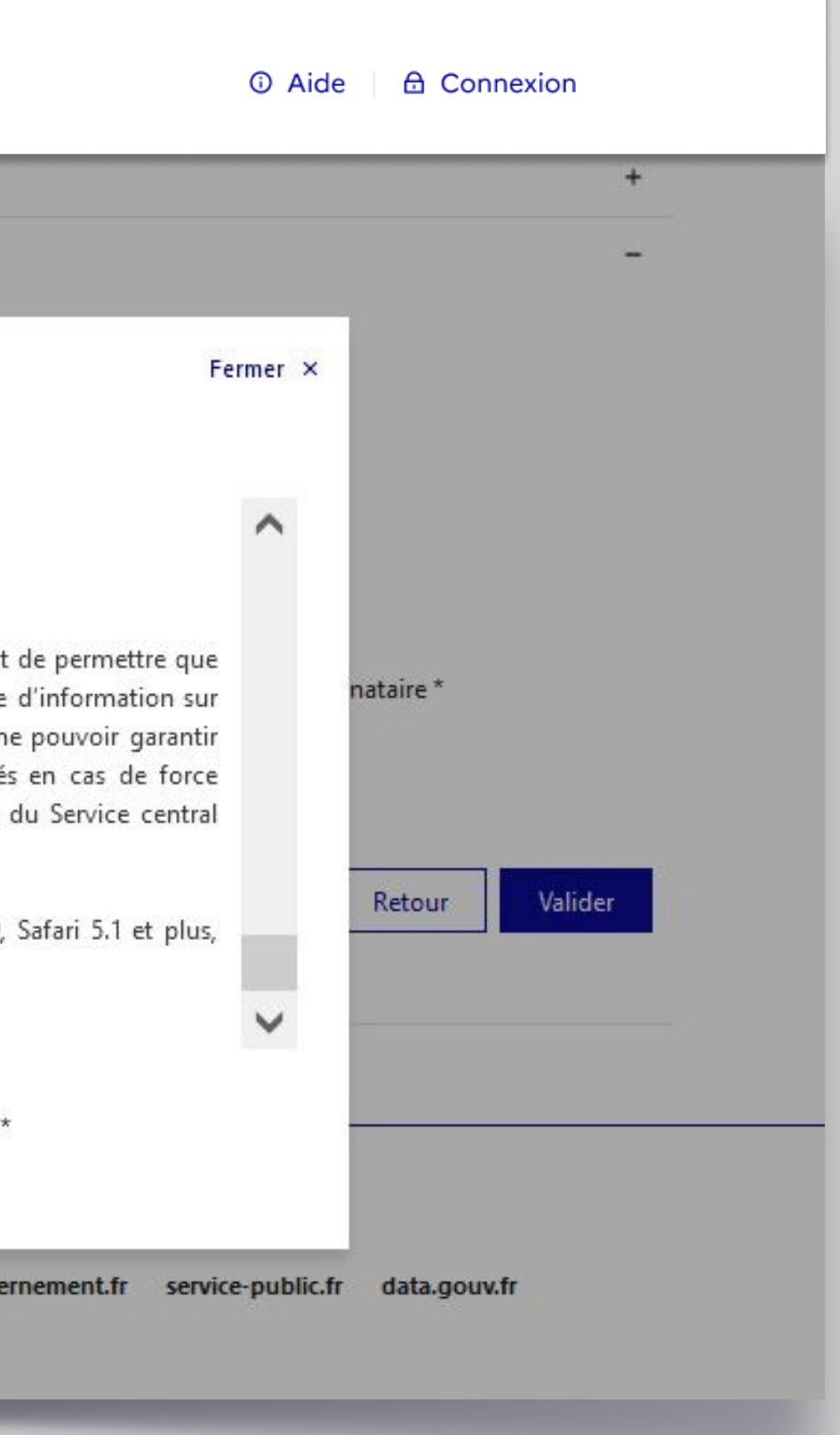

Un écran temporaire vous informe qu'un e-mail vient de vo être envoyé pour finaliser la création de votre compte.

Vous devez alors **consulter votre boite mail** pour ouvrir ce courrier et **cliquer sur le lien qui lui permettra de valider la création de votre compte**.

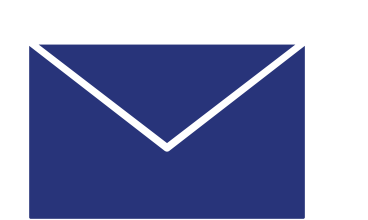

Bonjour,

Vous venez de demander la création d'un compte détenteur dans sur les Armes.

Cliquez sur ce lien pour finaliser votre demande de création de compendant 48 heure

Si le lien ne fonctionne pas, veuillez copier-coller l'adresse suivant https://qualification.sia.detenteurs.interieur.gouv.fr/compte/creer 3b6d-43f3-8f74-9714422b1163

Au-delà de ce délai, vous serez dans l'obligation de recommencer de création de compte.

Cordialement,

Système d'Information sur les Armes - Ministère de l'Intérieur

| ous                                                                                                    |                                                                                                    |
|----------------------------------------------------------------------------------------------------|----------------------------------------------------------------------------------------------------|
| a                                                                                                    |                                                                                                    |
|                                                                                                    |                                                                                                    |
| SIA<br>Système d'Information<br>sur les Armes                                                                                                    |                                                                                                    |
| le Système d'Information                                                                                                    |                                                                                                    |
| mpte. Ce lien est actif                                                                                                    |                                                                                                    |
| e dans votre navigateur :<br>r/etape-2/77a4396c-                                                                                                    |                                                                                                    |
| la proc<br>Si la redirection ne fonctionr<br>lien est mentionné de façon<br>mail et il suffit de <b>le copier e</b><br>nouvelle fenêtre du navigate | ne pas directement, le<br>visible dans le corps du<br><b>t de le coller</b> dans une<br>ur internet. |

### Choix du mot de passe

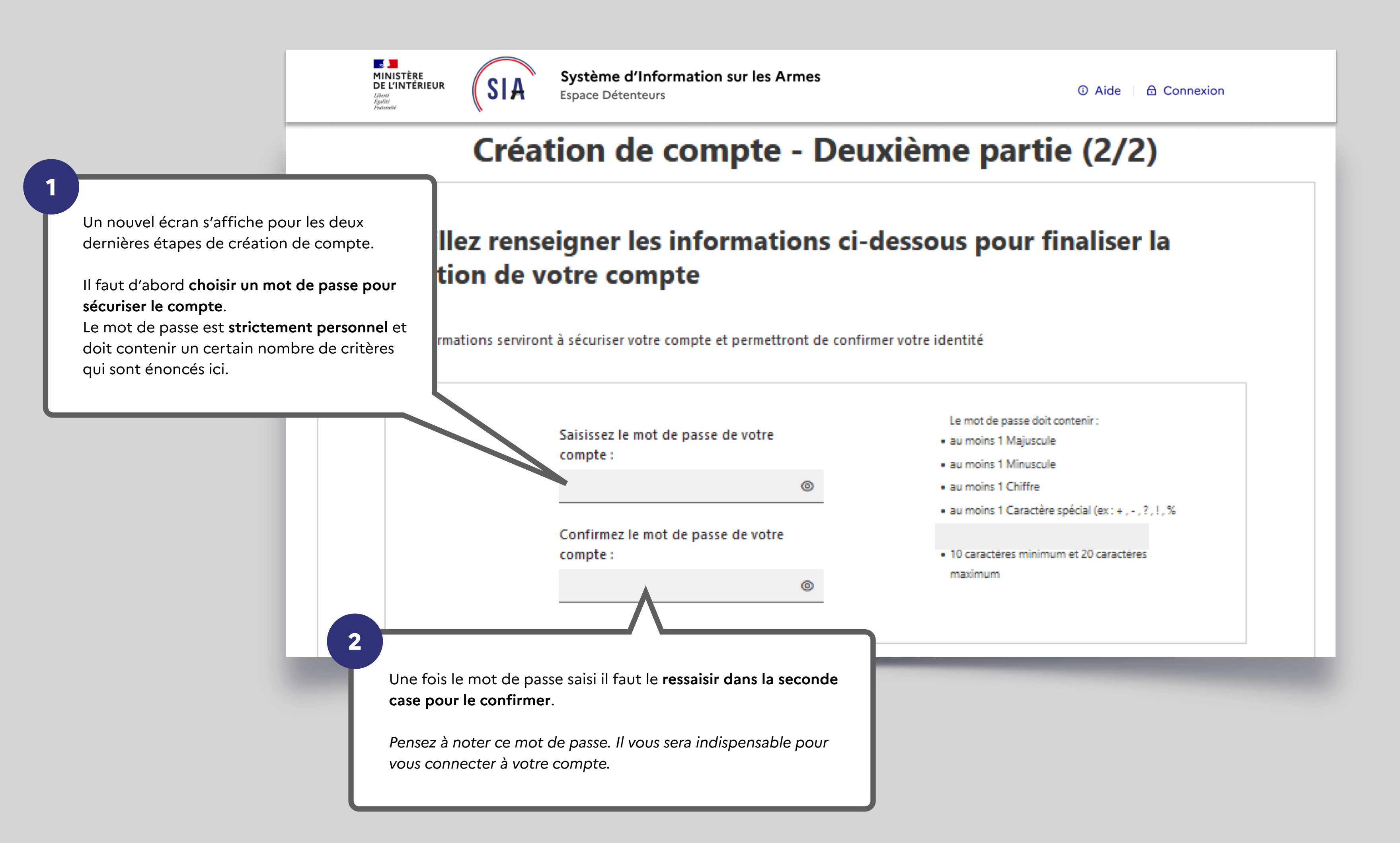

Vous devez donc à ce stade choisir vos trois questions parm et y répondre en saisissant du texte. Les réponses que vous enregistrez maintenant seront compa vous donnerez en cas d'oubli de votre identifiant. Les trois questions / réponses sont obligatoires. MINISTÈRE DE L'INTÉRIEUR Système d'Information r les Armes SIA Espace Détenteurs Liberté Égalité Fraternité Veuillez sélectionner 3 questions et saisir les i onses associées. Ces informa problème d'accès à votre compte. Question 1: Réponse 1 : Quel est le premier plat que vous avez appris à cuisiner ? SANGLIER പ്പിന Réponse 2 : Question 2 : Quel était votre chanteur ou groupe préféré lorsque vous 🗸 🗡 MICHEL DELPECH Question 3 : Réponse 3 : Quel est le nom de la rue où vous avez grandi ? AVENUE DU GEN  $\sim$ 

| En cas d' <b>oubli de votre identifiant</b> , vous<br>grâce à un système de questions personn<br>Vous devez donc à ce stade choisir vos <b>t</b><br>et y répondre en saisissant du texte. | aurez la possibilité de le récupérer<br>nelles auxquelles vous devrez répondre.<br><b>rois questions</b> parmi celles proposées |
|----------------------------------------------------------------------------------------------------|----------------------------------------------------------------------------------------------------|
| Les réponses que vous enregistrez mainte<br>vous donnerez en cas d'oubli de votre id<br>Les trois questions / réponses sont of                                                            | enant seront comparées à celles que<br>entifiant.<br>bligatoires.                                                               |
| Système d'Information or les Art<br>Espace Détenteurs                                                                                                    | nes<br>③ Aide                                                                                                    |
| onner 3 questions et saisir les l'honses as<br>ès à votre compte.                                                                                                    | sociées. Ces informations serviront en cas de                                                                                   |
|                                                                                                    | Réponse 1 :                                                                                                    |
| nier plat que vous avez appris à cuisiner ?                                                                                                    | SANGLIER                                                                                                    |
|                                                                                                    | Réponse 2 :                                                                                                    |
| chanteur ou groupe préféré lorsque vous 🗸 💙                                                                                                    | MICHEL DELPECH                                                                                                    |
|                                                                                                    | Réponse 3 :                                                                                                    |
| de la rue où vous avez grandi ? 🔹 🗸                                                                                                    | AVENUE DU GENERAL DE GAULLE                                                                                                    |
|                                                                                                    | Annuler Valider                                                                                                    |
|                                                                                                    |                                                                                                    |
|                                                                                                    |                                                                                                    |

### C'est fini !

Un écran récapitulatif de votre démarche s'affiche et vou maintenant d'un numéro SIA en plus de votre compte SIA

# Votre numéro SIA vous suivra tout au long de votre vie d d'armes.

Il est unique et personnel. Il est la clé d'échange entre vous lequel vous vous rendez.

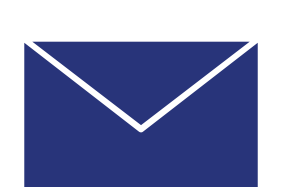

Bonjour, SUZY PIVERT

Vous venez de créer votre compte particulier en qualité de chas Système d'Information sur les Armes (SIA).

Un numéro SIA vous a été affecté :

### N° SIA: PIVSUZ06XQUT

Ce numéro vous suivra tout au long de votre vie de détenteur d'arr

Il doit être présenté à votre armurier avant chaque intervention de votre arme.

Attention: Ce numéro est distinct de votre identifiant de d à l'application SIA et de votre mot de passe :

### Identifiant de connexion : alip4808221

### Mot de passe: Défini par vos soins dans l'application SIA

Pour rappel: vous disposez d'un délai de 6 mois à compter de c corriger, le cas échéant, les informations relatives aux armes m dans votre râtelier numérique.

Retrouvez les informations sur l'utilisation de votre râtelier nun cliquant sur le bouton « Aide » du SIA.

Votre préfecture de rattachement est : Hauts-de-Seine

Retrouvez les tutoriels d'utilisation du portail professionnels internet du ministère de l'intérieur

| ous disposez<br>IA.<br><b>de détenteur</b><br>Us et l'armurier chez |                                                                                                    |
|---------------------------------------------------------------------|----------------------------------------------------------------------------------------------------|
| esseur sur le                                                       |                                                                                                    |
| ce jour pour<br>mentionnées                                         | Sur cet écran le système vous communique également<br>votre identifiant de connexion, qui pour des raisons de<br>sécurité est différent de votre numéro SIA.<br>Cet identifiant de connexion vous sera<br>indispensable pour accéder à votre compte.<br>Notez le bien. Il devra être complété avec le mot de<br>passe que vous avez choisi aux étapes précédentes. |
| sur le site                                                         |                                                                                                    |